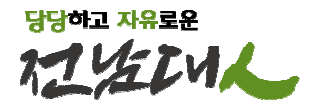

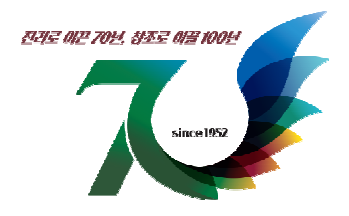

# 학생증(스마트카드) 발급 안내

2023. 2.

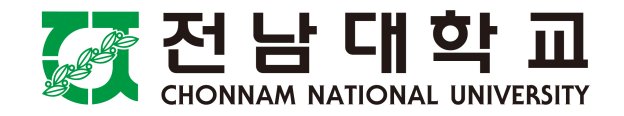

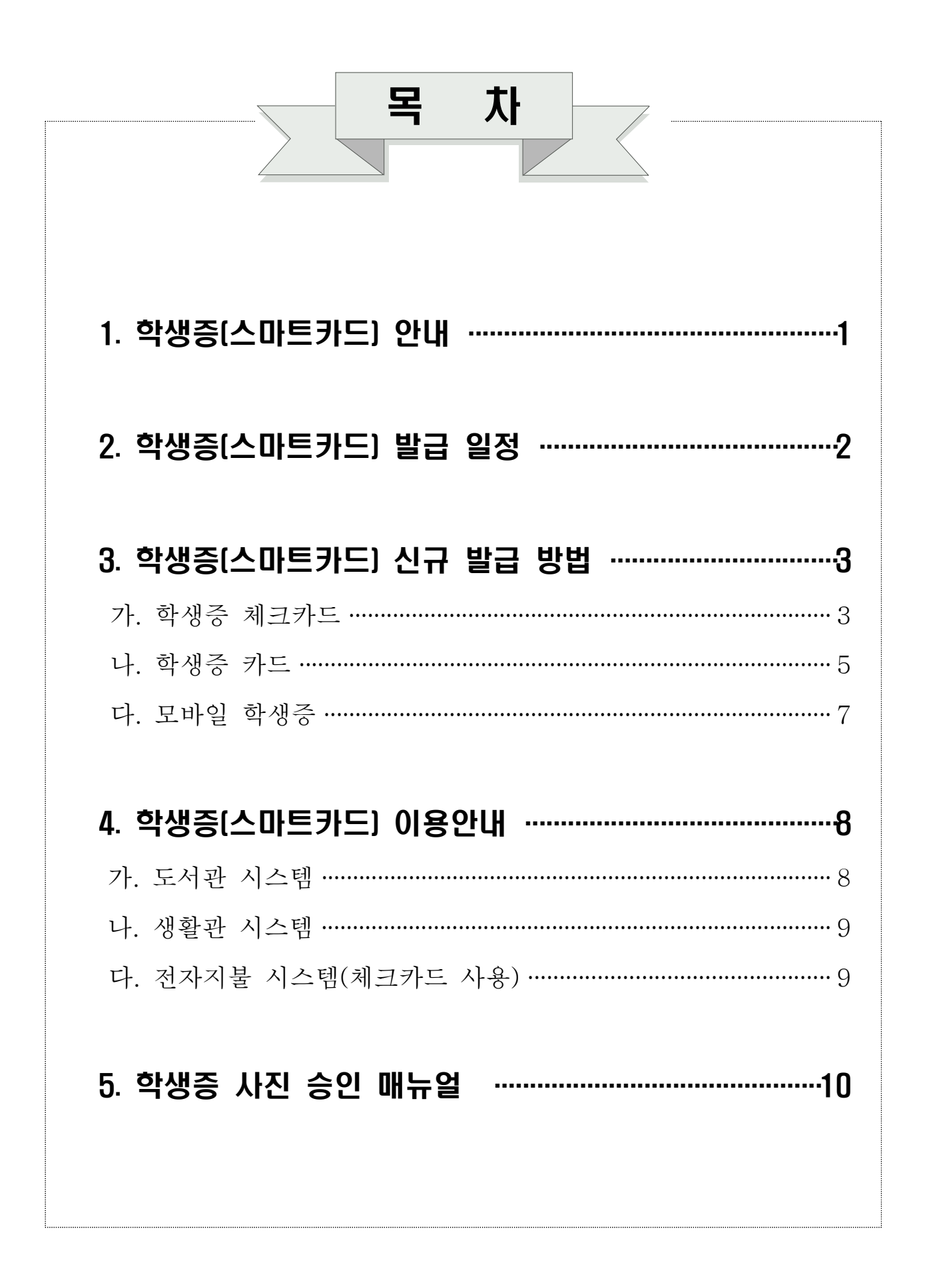

# 1 학생증(스마트 카드) 안내

## □ 학생증(스마트 카드)란?

○ ID기능(학생증/신분증)과 금융기능(체크, 후불교통카드)이 하나의 카드로 통합된 스마트카드입니다.

![](_page_2_Picture_3.jpeg)

## □ 학생증(스마트 카드) 종류 및 기능

| 구분          |                           | 기능                                                                                                    |  |  |
|-------------|---------------------------|----------------------------------------------------------------------------------------------------|--|--|
| 1. 학생증 체크카드 | 카드형<br>(ID <b>+금융기능</b> ) | <ul> <li>신분증</li> <li>소속 대학 건물 출입</li> <li>도서관, 기숙사 등 시설물 출입</li> <li>도서관 좌석 배정, 도서 대출/반납</li> <li li="" 전자="" 출결<=""> <li>금융기능(체크카드), 후불교통카드</li> </li></ul> |  |  |
| 2. 학생증 카드   | 카드형<br>(ID기능)             | - 위와 동일<br>* <b>금융기능 없음</b>                                                                                                    |  |  |
| 3. 모바일 학생증  | 모바일 QR형<br>(ID기능)         | <ul> <li>신분증</li> <li>도서관, 기숙사 등 시설물 출입</li> <li>도서관 좌석 배정, 도서 대출/반납</li> <li>전자 출결</li> <li>* 대학 건물 출입기능, 금융기능 없음</li> </ul>                                 |  |  |

## □ 발급 비용

- O 신규 발급: 수수료 없음
- 전과, 훼손으로 인한 재발급 : 기존 학생증 반납 시 수수료 없음
- O 분실 재발급 : 수수료 2,000원

# 2 학생증(스마트 카드) 발급 일정

| 구분             | 진행 일정                  | 주요 내용                                                                                                    |
|----------------|------------------------|----------------------------------------------------------------------------------------------------|
| ① 학생증 사진<br>등록 | 3.2.(목)<br>~3.8.(수)    | <ul> <li>전남대포털(<u>http://portal.jnu.ac.kr</u>) 로그인</li> <li>서비스데스크 - 스마트카드(학생증)</li> <li>개인정보 수집 · 이용 및 제공 동의하고<br/>증명사진(3x4cm) JPG 파일로 등록</li> </ul>                                          |
| ② 사진파일 승인      | 3.2.(목)<br>~3.9.(목)    | <ul> <li>소속 학과에서 학생이 업로드한 학생증 사진<br/>확인하여 '승인' 처리</li> </ul>                                                                                                    |
| ③ 학생증 신청       | 3.13.(월)<br>~ 3.31.(금) | <ul> <li>개인 휴대폰으로 학생증 신청 URL 또는 QR코드 접속하여 학생증 신청</li> <li>※ <u>①번 과정을 완료한 학생에게 학생증 신청 URL</u><br/>문자 전송</li> <li>※ 문자를 못 받은 학생은 <u>전남대학교 - 대학생활 - </u><br/><u>학생증</u>에서 QR코드로 접속 가능</li> </ul> |
| ④ 학생증 제작       | 3.13.(월)<br>~ 3.31.(금) | ■ ③번 과정을 완료한 학생의 학생증 제작                                                                                                    |
| ⑤ 학생증 수령       | 신청한<br>수령방법에<br>따라     | <ul> <li>우편 수령: 신청일로부터 약 10일 후에<br/>신청한 주소지로 배송</li> <li>은행 수령: 신청일로부터 약 10일 후에<br/>광주은행에서 직접 수령</li> <li>용봉캠퍼스 - 제1학생마루 광주은행 전남대지점</li> <li>* 여수캠퍼스 - 광주은행 파출수납창구</li> </ul>                  |

\* 학생증(스마트카드) 발급기간 동안 모바일 학생증으로 도서관 출입 및 도서 대출 가능

#### 학생증(스마트카드) 신규 발급 방법 3

# □ 학생증 종류별 발급 방법

가. 학생증 체크카드(ID+금융기능)

○ 비대면(온라인) 신청

![](_page_4_Figure_4.jpeg)

학과에서 상황실로 건물 출입권한 신청

![](_page_5_Figure_0.jpeg)

# <u>나. 학생증 카드(ID기능)</u>

○ 비대면(온라인) 신청

![](_page_6_Figure_2.jpeg)

#### ○ 대면(오프라인) 신청

\* 신청대상 : 외국인 학생

학생증 신청기간에 신청을 못한 학생 광주은행 정보제공 동의를 원치 않는 학생

![](_page_7_Picture_3.jpeg)

# <u>다. 모바일 학생증</u>

① 전남대스토어 설치

플레이스토어(안드로이드)/앱스토어(아이폰)에서 '전남대스토어' 앱 설치 → 전남대학교 포털 ID/PW로 로그인 → 모바일 신분증 선택

![](_page_8_Picture_3.jpeg)

# 4 학생증(스마트 카드) 이용 안내

## 가. 도서관 시스템

#### ○ <u>도서관 출입관리시스템</u>

 도서관 출입 시 학생증카드/모바일 학생증을 도서관 게이트 리더기에 접촉시키면 출입이 가능하게 하는 시스템

![](_page_9_Picture_4.jpeg)

#### ○ <u>열람석 좌석관리시스템</u>

- 학생증 인증 후 원하는 열람실을 선택, 희망좌석을 누르면 좌석표가 출력됩니다.

![](_page_9_Picture_7.jpeg)

- 정해진 시간 이전에 퇴실 시 좌석 반납을 누른 후 좌석표나 학생증을 인식하면 됩니다.

|        |        | 1000 A | ***** | <br>- 100 C |
|--------|--------|--------|-------|-------------|
|        |        | (a)    | -     | <br>6       |
|        |        |        |       |             |
| ****** |        |        |       | <br>E       |
|        | 101040 |        |       |             |
|        |        |        |       |             |

#### ○ <u>도서 자동대출반납 시스템</u>

- 대출 : 대출 선택 후 학생증을 인증한 다음에 대출할 도서를 올려놓고 처리

- 반납 : 반납선택 후 도서를 올려놓고 처리

# 나. 생활관 시스템

○ 학생증카드 + 지문 인식

- 생활관 출입 및 식당 이용 시 학생증 또는 지문 인식으로 이용이 가능합니다.

![](_page_10_Picture_3.jpeg)

- 다. 전자지불 시스템(학생증체크카드 사용)
- 학생증 체크카드로 학내의 식당, 매점, 편의시설 이용 등 학생들에게 차별화된
   서비스를 제공합니다.

![](_page_10_Picture_6.jpeg)

# 5 학생증 사진 승인 매뉴얼(학과 조교용)

#### □ 학생증(스마트카드) 사진 승인이란?

O 전남대학교 포털을 통해 학생이 직접 업로드한 사진을 소속 학과의 책임자(조교)가
 신청 학생과 대조하여 <u>승인/미승인 처리</u>

#### \* 특정 학생을 쉽게 찾기 위한 검색 기능도 제공

- O 학생증 사진이 규격에 맞지 않아 <u>미승인 처리된 경우 기간 내에 다시 등록할 수</u> <u>있도록 학생에게 안내</u>
  - ※ 학생증은 개인 신분을 나타내기도 하지만, 학교의 상징이기도 합니다. 사진 승인 시 신중을 기해 주시기 바랍니다.

#### ○ 학생증 사진 승인 기간: <u>2023.</u> 3. 2.(목) ~ 3. 9.(목) 18:00

\* 원활한 학생증 발급을 위하여 기간 내에 사진 승인을 완료하여 주시기 바랍니다.

### □ 학생증(스마트카드) 사진 등록을 못한 경우

<u>사진등록은 정해진 기간에만 가능</u>하므로 소속 학과 학생들이 빠짐없이 등록할 수 있도록 안내하고, 부득이 등록을 못한 학생이 발생한 경우 종합서비스센터를 방문 하여 사진을 등록하고 학생증 발급(학생증 카드만 가능)

# □ 학생증(스마트카드) 사진 승인 절차

 ① 전남대학교 포털(학부 및 전공 ID로 로그인) →
 서비스데스크 → 스마트카드 → 스마트카드 사진승인 클릭

| 이 그마트카드      |
|--------------|
| • 스마트카드 이용안내 |
| • 스마트카드 신청   |
| • 스마트카드 사진승인 |

| ②                                                                                                    | = Home                                             | 의인경 (관리자) 사용자전화 (비) 로그아운 X |  |  |  |
|----------------------------------------------------------------------------------------------------|----------------------------------------------------|----------------------------|--|--|--|
|                                                                                                    | 스마트카드 신청화인                                         | Home / 스마트카드 신청확인          |  |  |  |
| 관리사 ◆ ○ 신청확인 ○ 승인목록                                                                                                    | 총 0 명                                              | 학번 또는 성명 검색                |  |  |  |
| <ul><li>○ 미승인목록</li><li>○ 관리자 설정</li></ul>                                                                                                    | 검색 결과가 없습니다.                                       |                            |  |  |  |
| <ul> <li>신청 확인 : 학생증 사진을 올린 학생 목록</li> <li>- 학과 승인 전까지는 사진 변경 가능</li> </ul>                                                                        |                                                    |                            |  |  |  |
| <ul> <li>승인 목록 : 학생증 사진을 소속 학과에서 승인한 학생 목록</li> <li>해당 학생은 사진 업로드 및 삭제 불가</li> <li>승인 완료된 학생이라도 '미승인' 버튼을 통해 재신청이 가능한 상태로<br/>변경 가능</li> </ul>     |                                                    |                            |  |  |  |
| <ul> <li>미승인 목록 : 사진 불량, 본인 확인 불가 등의 이유로 승인이 거부된 학생 목록</li> <li>- 학생이 재 업로드시 자동으로 '신청 확인'으로 자동 이동</li> <li>- 미승인 학생은 반드시 포털을 통해 재신청해야 함</li> </ul> |                                                    |                            |  |  |  |
| ※ 승인 불가                                                                                                    | 사진 예시                                              |                            |  |  |  |
| - 증명사진이 아닌 경우                                                                                                    |                                                    |                            |  |  |  |
| - 사진 방향이 잘못 들어간 경우                                                                                                    |                                                    |                            |  |  |  |
| - 사원에 여력<br>- 상반신이 다                                                                                                    | - 사진에 어떡이 들어간 경우<br>- 삿바시이 다 나오 사지(억국 화이이 작 되어야 하) |                            |  |  |  |
| - 본인 사진이 아닌 다른 사진을 올린 경우 등                                                                                                    |                                                    |                            |  |  |  |
|                                                                                                    |                                                    |                            |  |  |  |